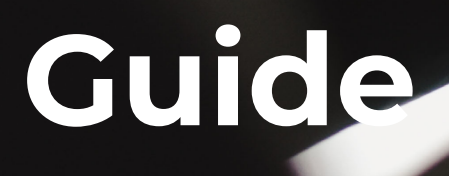

0.72

4.20

mySigen app

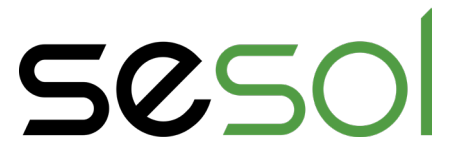

# **Guide** mySigen - kom igång

#### Ladda ner appen

Här kan du ladda ned appen för din enhet. Klicka på någon nedan länk eller sök på mySigen där appar finns.

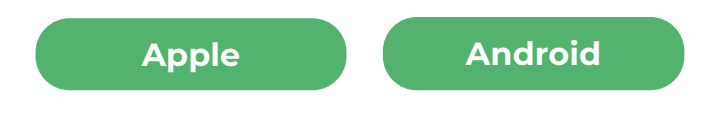

#### Användarnamn och lösenord

I överlämningsdokumentet som du fick från vår elektriker hittar du användarnamn och lösenord.

### Användarvillkor och inloggning

Notera att du behöver godkänna appens användarvillkor innan du kan gå vidare och logga in. När du läst igenom och godkänt villkoren kan du klicka på "Logga in".

### Verifiera ditt konto

Vid första inloggningen kommer du eventuellt att behöva verifiera ditt konto. Då skickas ett mail till din angivna epost-adress med instruktioner hur du går tillväga för att verifiera. Att verifiera ditt konto är inte ett måste, men utan verifiering av ditt konto kommer du inte kunna återställa ditt lösenord på egen hand om du glömmer bort det.

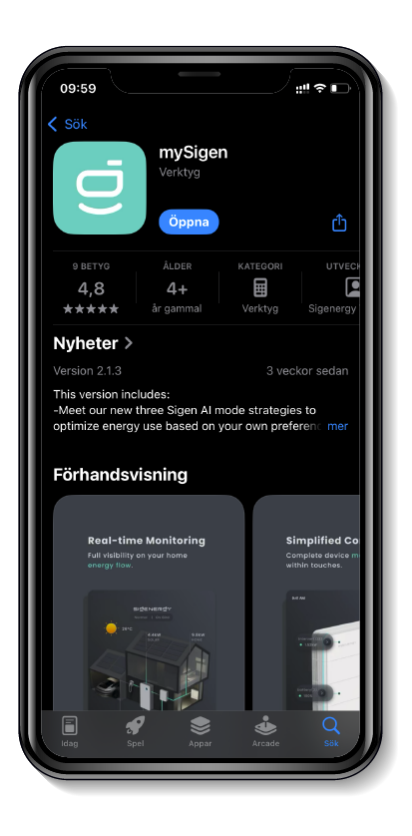

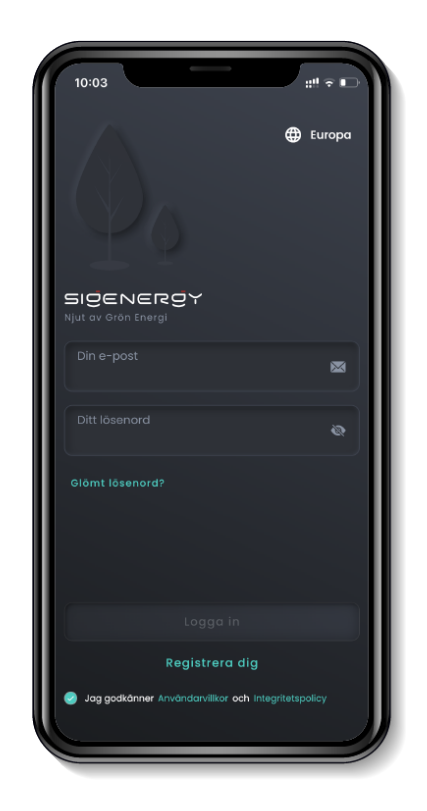

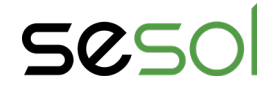

# Nu är du inne i appen - bra jobbat!

#### Välj din solcellsanläggning

Under fliken *Hem* hittar du dina anläggningar. Välj den anläggning du vill titta närmare på genom att klicka på den. Om du bara har en anläggning kommer listan endast visa denna. I exemplet nedan visas en anläggning i drift (2) och en offline (1).

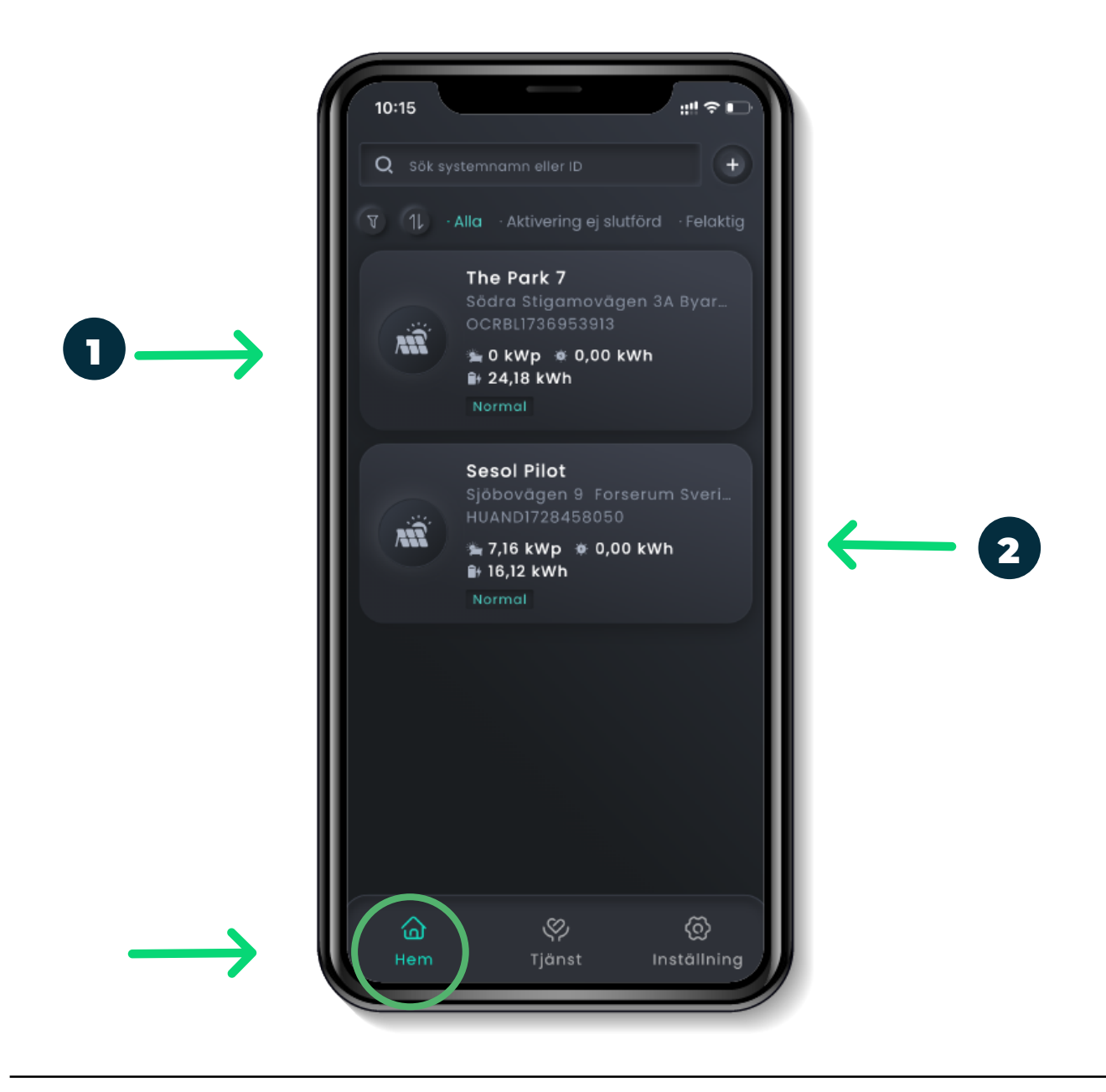

Sesc

010 - 330 25 60 support@sesol.se www.sesol.se

# **Guide** mySigen - vy i appen

### Vy i appen

När du klickat dig in på din anläggning visas en överblick över systemet i realtid. Nedan kan du se vad varje siffra innebär.

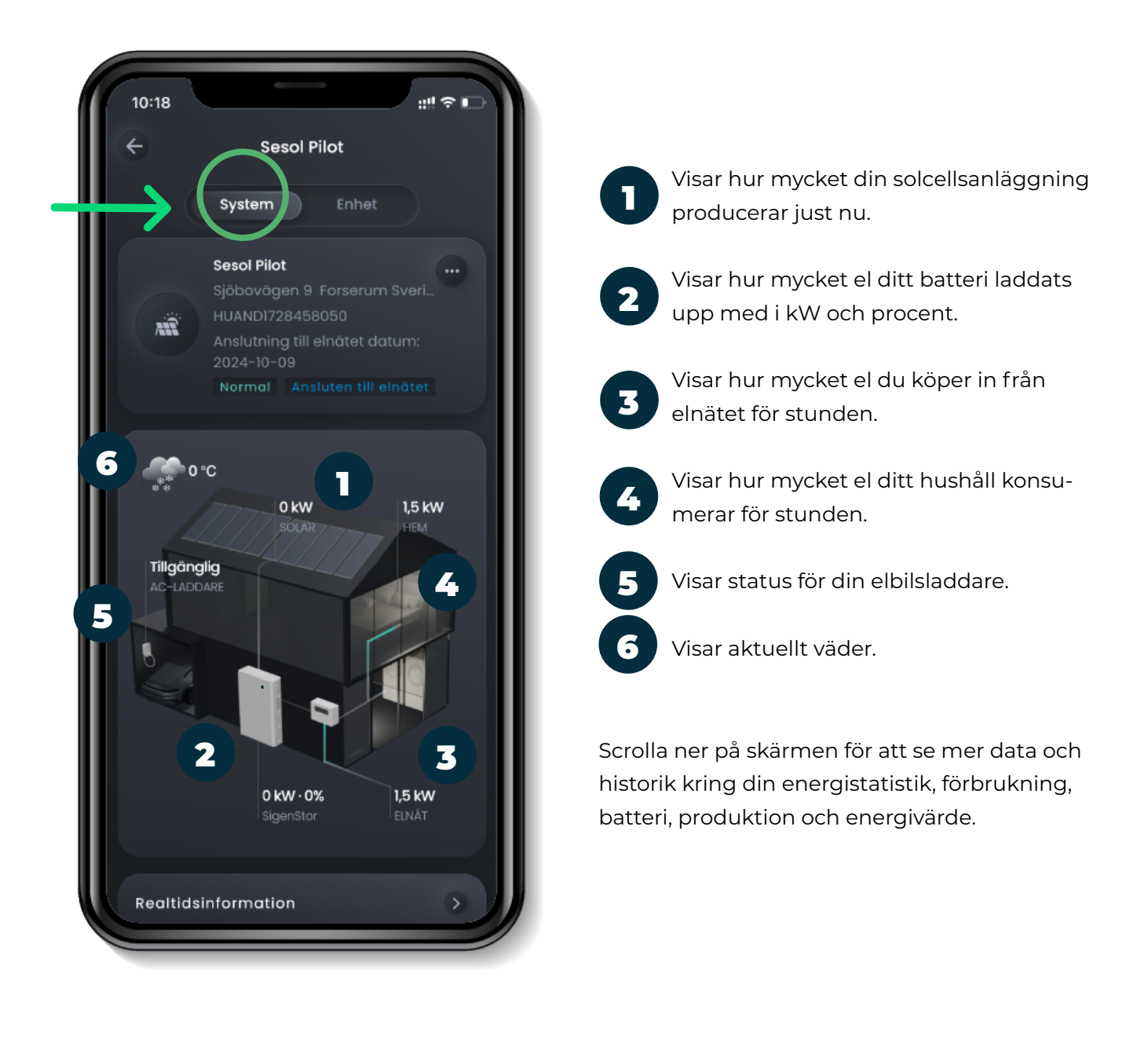

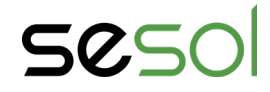

## Vy i appen

Under fliken *Enhet* visas en överblick över din SigenStor-enhet i realtid. Nedan enhet innehåller en växelriktarenhet och två batterimoduler.

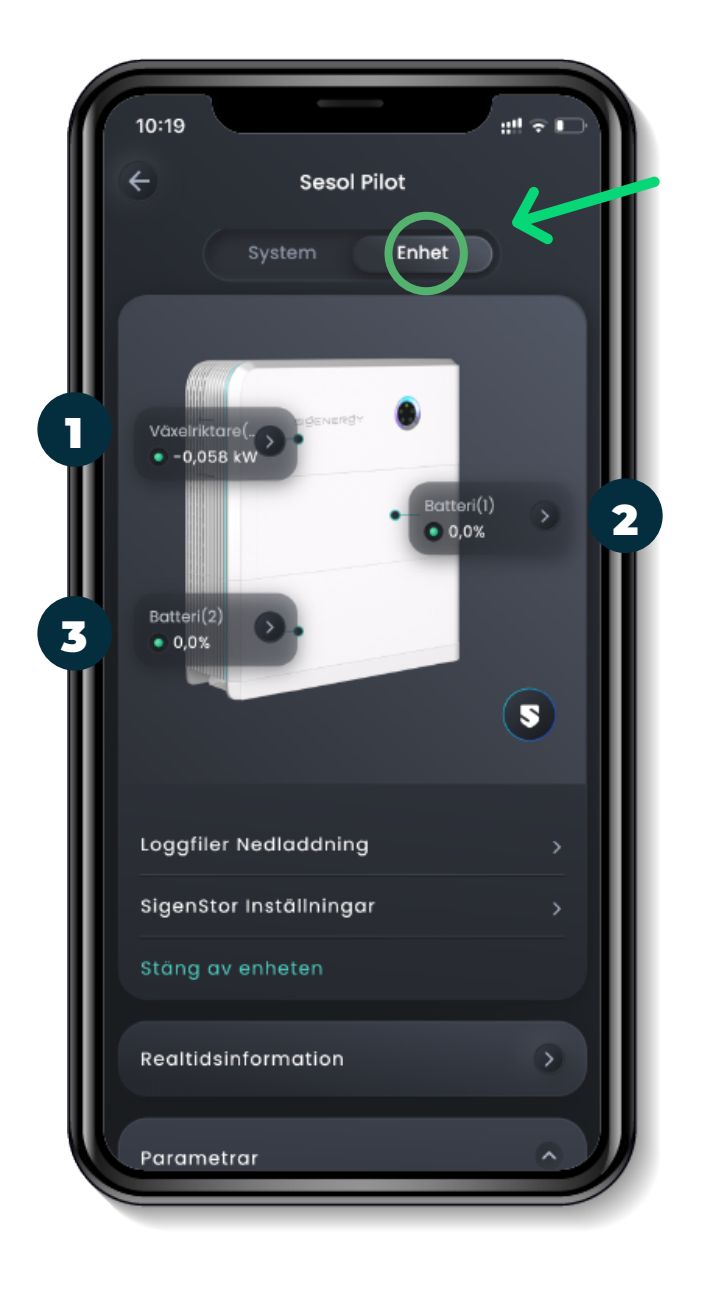

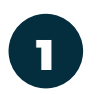

Visar hur mycket din solcellsanläggning genererar till din växelriktare just nu.

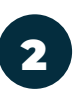

Visar hur mycket el din ena batterimodul laddats upp i procent.

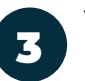

Visar hur mycket el din andra batterimodul laddats upp i procent.

Scrolla ner på skärmen för att se fler av dina enheter och dess data.

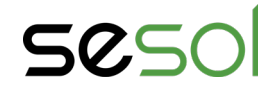

# **Guide** mySigen - driftlägen

#### Driftlägen

Ditt system erbjuder ett antal olika driftlägen. Med driftläge menas på vilket sätt du vill att ditt batteri styrs. I menyn kan du välja det driftläge som passar dig bäst. I standardläge laddas ditt batteri upp till 100% på dagen och för att förse hushållet med lagrad el på kvällen, men du kan också välja att sätta eget schema för upp- och urladdning eller låta den inbyggda Al-funktionen styra. För att välja driftläge, följ nedan steg:

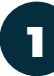

Gå in på den anläggning du vill ändra driftläge och tryck sedan på de tre prickarna.

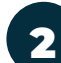

Välj Systeminställningar.

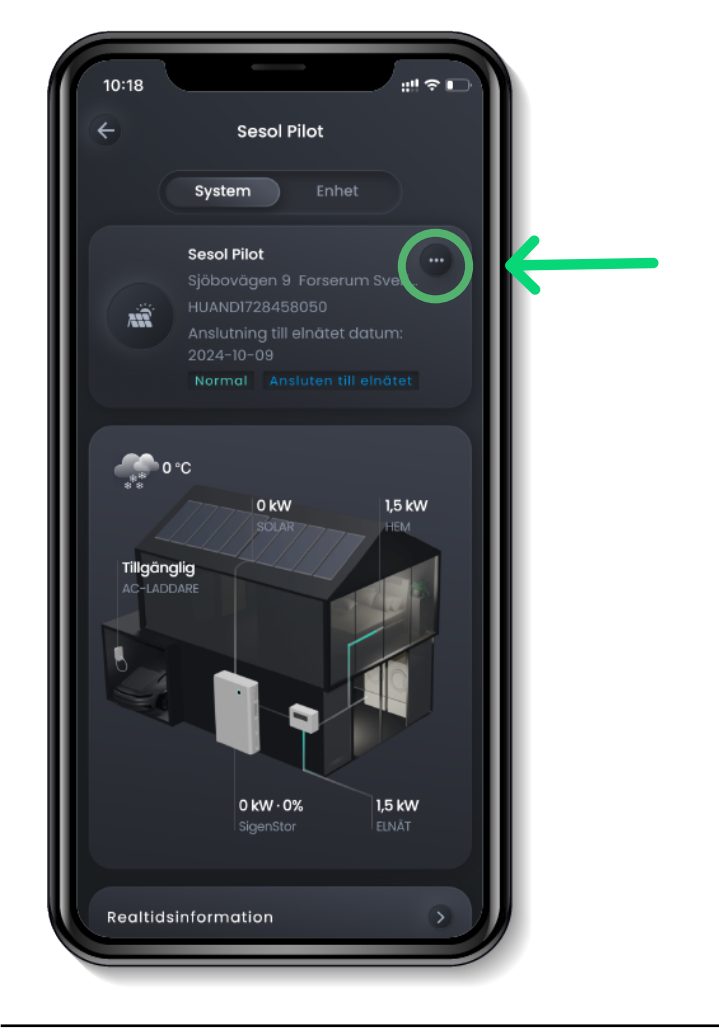

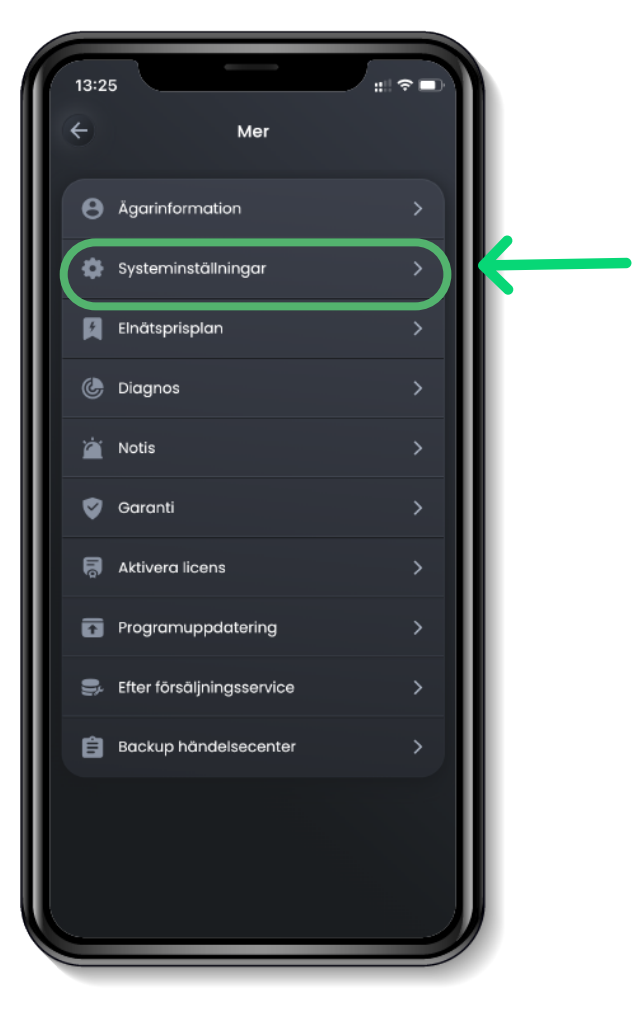

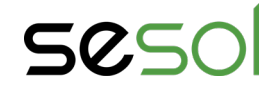

010 - 330 25 60 support@sesol.se www.sesol.se

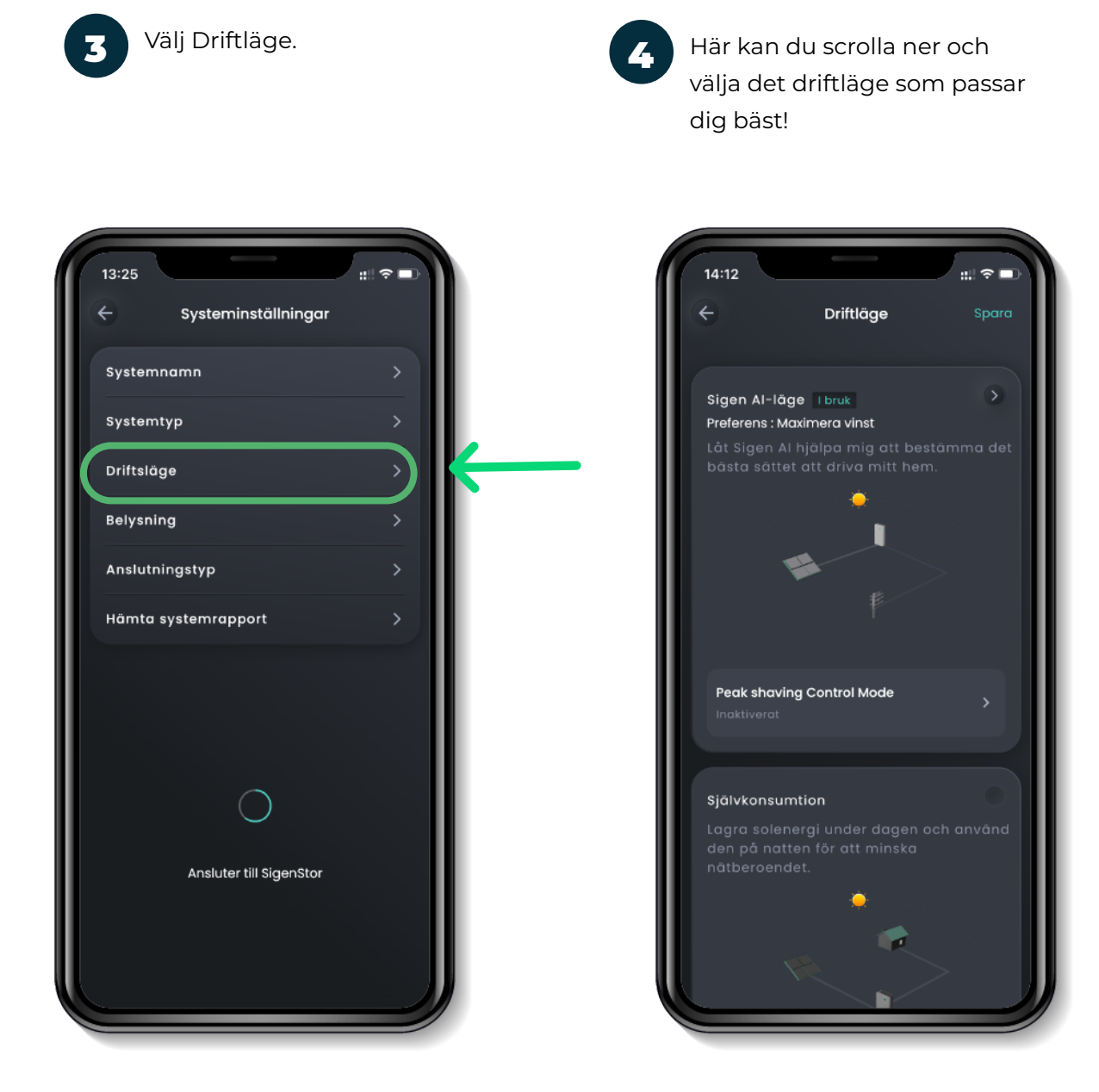

Valet av driftläge bygger mycket på egna preferenser, men vi brukar rekommendera standardläge (Självkonsumtion) eller AI-läge för dig som vill ha ett "självgående" system. Har du ett timprisavtal med din elhandlare rekommenderar vi att ställa in ett eget schema (Tidsbaserad kontroll) för maximalt sparande under vinterhalvåret.

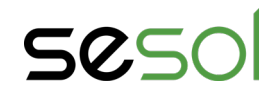

# **Guide** mySigen - återställ lösenord

# Återställ lösenord

Glömt ditt lösenord? Ingen fara! När du öppnar upp appen finns en text som säger "Glömt lösenord?". Klicka på texten och följ instruktionerna på skärmen. Ett mail skickas till din e-post med vidare instruktioner om hur du återställer och väljer ett nytt lösenord.

Psst! Fick du inget mail? Kolla din skräppost.

| 10:03                            | #1 ? D                        |
|----------------------------------|-------------------------------|
|                                  | ⊕ Europa                      |
| SIČENERČY<br>Njut av Grön Energi |                               |
| Din e-post                       |                               |
| Ditt lösenord                    | 8                             |
| Glömt lösenord?                  |                               |
|                                  |                               |
| Log                              | ga in                         |
| Registrera dig                   |                               |
| Jag godkänner Användarv          | illikor och Integritetspolicy |
|                                  |                               |

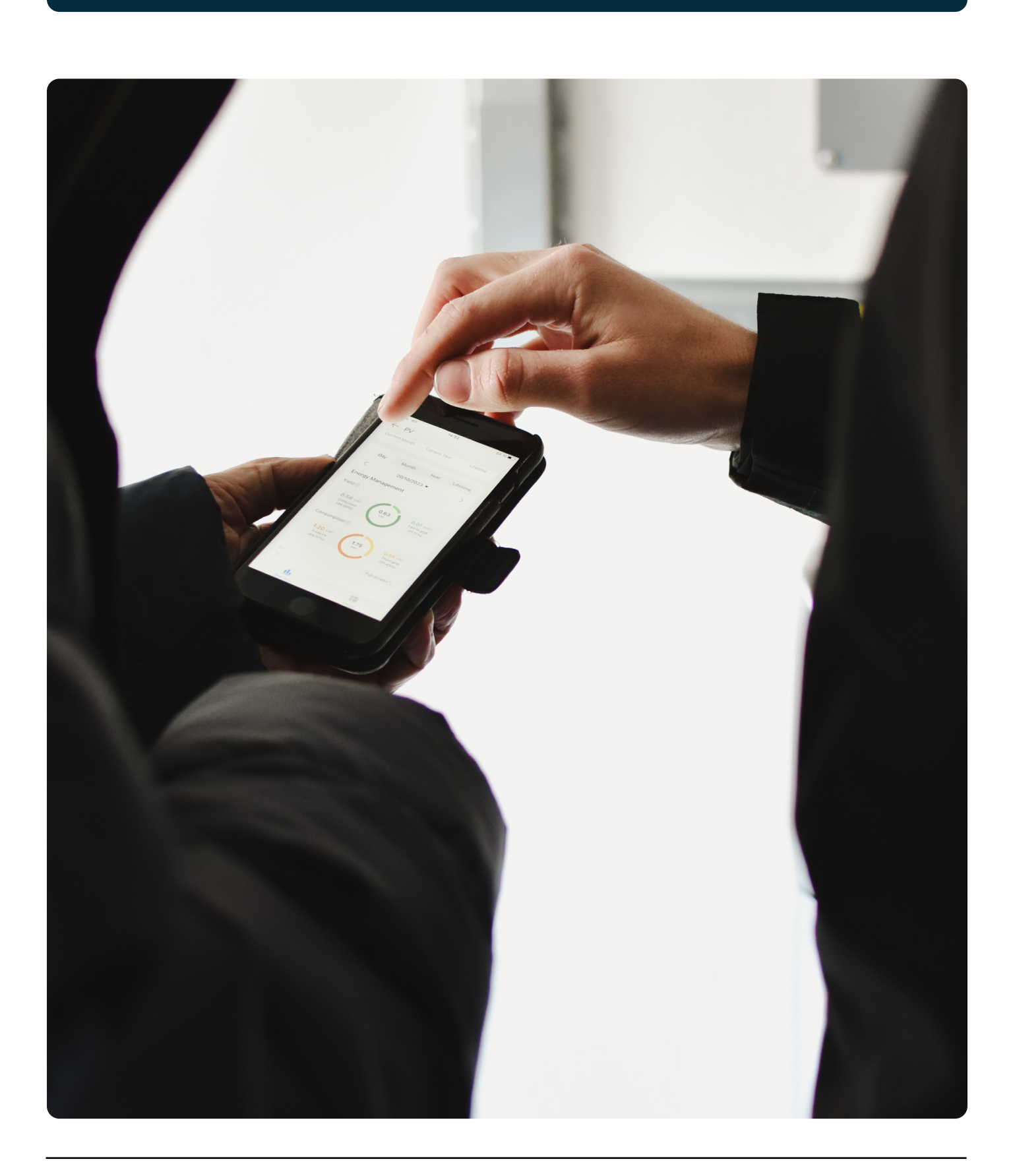

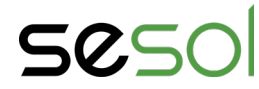

010 - 330 25 60 support@sesol.se www.sesol.se

2024 © Sesol AB | Alla rättigheter reserverade.

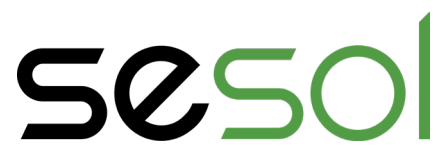

010 - 330 25 60 support@sesol.se www.sesol.se

2024 © Sesol AB | Alla rättigheter reserverade.